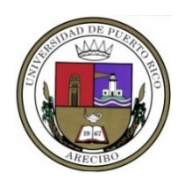

## UNIVERSIDAD DE PUERTO RICO EN ARECIBO DECANATO DE ASUNTOS ACADÉMICOS PROGRAMA DE EDUCACIÓN A DISTANCIA

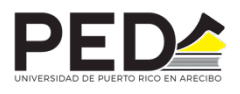

## PASOS A SEGUIR PARA CERTIFICAR CONOCIMIENTO DEL CÓDIGO DE ÉTICA Y CUMPLIR CON EL PROCESO DE AUTENTICACIÓN DEL ESTUDIANTE EN LOS CURSOS A TRAVÉS DE LA PLATAFORMA DEL PROGRAMA DE EDUCACIÓN A DISTANCIA

1. Seleccione su navegador de búsqueda ("web browser") predilecto, sin embargo, se recomienda utilizar Google Chrome.

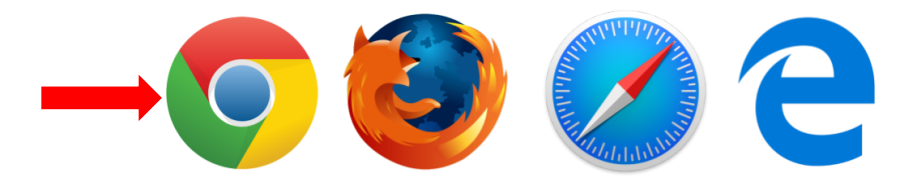

2. Con su cuenta del correo institucional y contraseña, acceda a la plataforma Moodle del PED. \**NO es necesario colocar el @upr.edu para acceder* 

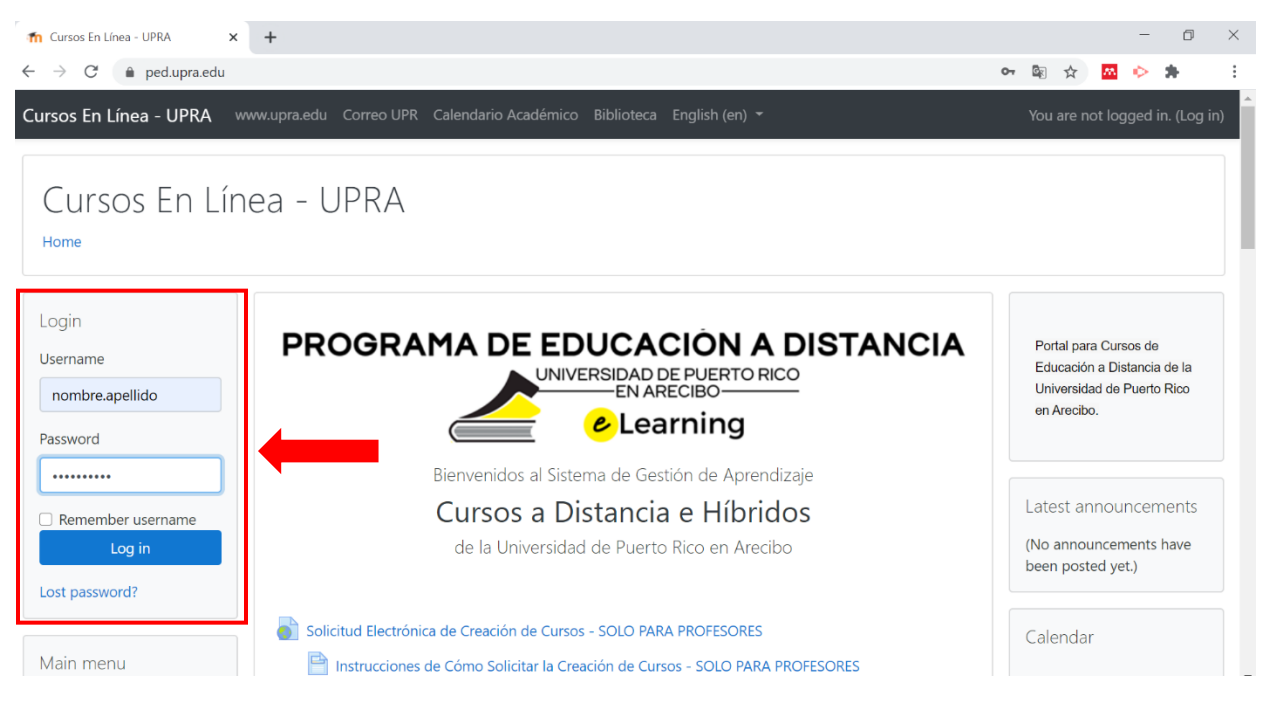

 En cada uno de sus cursos, deberá aparecer una actividad con el nombre de EMPIECE AQUÍ – CÓDIGO DE ÉTICA Y PROCESO DE AUTENTICACIÓN DEL ESTUDIANTE. Esta actividad la puede encontrar al principio del curso, debajo del "banner" del curso.

| ✓ DOCUMENTOS GENERALES                    |                                                                       |               |  |
|-------------------------------------------|-----------------------------------------------------------------------|---------------|--|
|                                           | PROGRAMA DE EDUCACIÓN A DISTANCIA<br>HUMA3101<br>Cultura Occidental I | <b>\</b><br>- |  |
| MPIECE AQUÍ - CÓDIGO DE ÉTICA Y PROCESO D | DE AUTENTICACIÓN DEL ESTUDIANTE                                       |               |  |
| ODOCUMENTOS GENERALES                     |                                                                       |               |  |
| > MÓDULO I. ORÍGENES DE LA CIVILIZACIÓN   |                                                                       |               |  |

4. Lea la información provista en esta sección. La misma contiene datos importantes sobre el código de ética y el proceso de autenticación del estudiante en UPRA.

| EMPIECE AQUÍ - CÓDIGO DE ÉTICA Y PROCESO DE AUTENTICACIÓN DEL ESTUDIANTE                                                                                                    |  |  |
|----------------------------------------------------------------------------------------------------|--|--|
| To do: Make a choice                                                                                                    |  |  |
| CODIGO DE ETICA Y PROCESO DE AUTENTICACION DEL ESTUDIANTE<br>(STUDENT CODE OF ETHICS AND AUTHENTICATION PROCESS)                                                                                                    |  |  |
| CÓDIGO DE ÉTICA DEL ESTUDIANTE (STUDENT CODE OF ETHICS)                                                                                                    |  |  |
| En cumplimiento con las normas de la Universidad de Puerto Rico en Arecibo, certifico que tengo una cuenta oficial (la institucional que se me facilitó cuando se matriculé en UPRA) y, por tanto, un nombre de usuario y una contraseña. Me<br>responsabilizo totalmente por el uso adecuado y ético de mi cuenta, mientras estudio en la Institución. (In compliance with the regulation of the University of Puerto Rico at Arecibo, I certify that I have an official account (the institutional one<br>provided to me when I enrolled at UPRA) a username, and password. I acknowledge that it is my responsibility to use my account ethically and appropriately while studying at the Institution.) |  |  |
| Me comprometo a:                                                                                                    |  |  |
| lagree:                                                                                                    |  |  |
| <ol> <li>No transferir mis datos access (nombre de usuario y contraseña) al curso a otra persona para que esta tenga acceso al contenido ni realice las actividades instruccionales con las que debo cumplir como estudiante del curso,<br/>pues esta acción constituye una práctica antiética. Not to transfer my access credentials (username and password) to of the course to another person. This includes granting them access to course content or allowing to complete<br/>any mandatory task assigned to me. Such actions are considered unethical.</li> </ol>                                                                                                    |  |  |
| 2. Cumplir con todas las actividades instruccionales con un contenido que es de mi autoría, con excepción de actividades de carácter grupal porque en estos se distribuyen las responsabilidades, así como a reconocer las fuente<br>que utilice para responder esas actividades. To complete all instructional activities with content of my own authorship, with the exception of those generated in group activities where responsibilities are distributed and give credit<br>to the sources that I use to complete those activities.                                                                                                    |  |  |
| 3. No facilitar las respuestas a tareas, actividades, pruebas cortas, exámenes y trabajos, entre otros. Not to share answers to assignments, activities, short quizzes, tests, and papers, among others.                                                                                                    |  |  |
| 4. Evitar participar o fomentar actividades que impliquen acciones deshonestas con el fin de mejorar mis calificaciones, las de otros estudiantes o impactar negativamente a estos. Refrain from engaging in or encouraging activities that involve dishonest actions with the intent to improve my grades, those of other students, or that can have a negative impact on others.                                                                                                    |  |  |
| PROCESO DE AUTENTICACIÓN DEL ESTUDIANTE (STUDENT AUTHENTICATION PROCESS)                                                                                                    |  |  |
| Certifico que realizaré las siguientes actividades al empezar del curso:                                                                                                    |  |  |
| I certify that I will perform the following activities at the beginning of the course:                                                                                                    |  |  |
| 1. Estudiar el prontuario o el bosquejo entregado por el profesor. Study the syllabus or outline provided by the professor.                                                                                                    |  |  |
| 2. Revisar continuamente el cronograma, los anuncios, mensajes y cumplir con las fechas. Continuously review the schedule, announcements, messages and meet deadlines.                                                                                                    |  |  |
| 3. Participar en las diversas actividades del curso, respetando las fechas establecidas para las mismas. Participate in all activities assigned in the course and comply with their due date.                                                                                                    |  |  |
| 4. Comunicarme con el profesor para aclarar dudas o notificar sobre asuntos relevantes, siendo consciente que hay un cronograma de curso y un calendario académico. Contact your professor to clarify doubts or notify any relevant issues. Be aware that there is a course schedule and an academic calendar.                                                                                                    |  |  |

 Luego de haber leído la información, en la parte inferior del texto, aparecen las opciones Sí / Yes o No. Debe elegir una de las opciones y luego oprima el botón "Save my choice" para poder completar el proceso de autenticación y aceptación del código de honor de UPRA.

| Entiendo que el incumplimiento con el Código de Ética puede conllevar acciones o sanciones disciplinarias, según establecido en la normativa institucional y sistémica.<br>I understand that non-compliance with the Code of Ethics may lead to disciplinary actions or sanctions, as established in institutional and systemic regulations. |                  |  |
|----------------------------------------------------------------------------------------------------|------------------|--|
| HE LEÍDO, ENTENDIDO Y ME COMPROMETO A CUMPLIR TODO LO ANTES EXPUESTO.<br>I HAVE READ, UNDERSTAND, AND AGREE TO COMPLY WITH ALL OF THE ABOVE.                                                                                                    |                  |  |
|                                                                                                    | View 0 responses |  |
| The results of this activity will not be published after you answer.                                                                                                    | ×                |  |
| ○ Sí / Yes<br>○ No                                                                                                    |                  |  |
| Save my choice                                                                                                    |                  |  |

| ✓ DOCUMENTOS GENERALES                                                                                |                                                                 |  |  |  |
|----------------------------------------------------------------------------------------------------|-----------------------------------------------------------------|--|--|--|
| PROGR                                                                                                 | AMA DE EDUCACIÓN A DISTANCIA<br>HUMA3101<br>ultura Occidental I |  |  |  |
| EMPIECE AQUÍ - CÓDIGO DE ÉTICA Y PROCESO DE AUTENTICACIÓN DEL ESTUDIANTE                              |                                                                 |  |  |  |
| <ul> <li>&gt; DOCUMENTOS GENERALES ●</li> <li>&gt; MÓDULO I. ORÍGENES DE LA CIVILIZACIÓN ●</li> </ul> |                                                                 |  |  |  |

De tener algún problema, puede escribirnos a través del correo electrónico ped.arecibo@upr.edu.